## **Firefox settings for Motortrans**

Open the Mozilla Firefox web browser and go to "Settings" on the top right hand corner.

|       |     |             |        |                    |       | $\sim$ |             |
|-------|-----|-------------|--------|--------------------|-------|--------|-------------|
|       | _   |             | 岔      | $\bigtriangledown$ | hiiv. | பி     | ≡           |
|       | Syr | nc and save | e data |                    |       | Sign   | In          |
| EILGE | Ne  | w tab       |        |                    |       |        | ЖТ          |
|       | Ne  | w window    |        |                    |       |        | ЖN          |
|       | Ne  | w private w | indow  |                    |       | Û      | P₩P         |
|       | Boo | okmarks     |        |                    |       |        | >           |
|       | His | tory        |        |                    |       |        | >           |
|       | Do  | wnloads     |        |                    |       |        | æΊ          |
|       | Pas | swords      |        |                    |       |        |             |
|       | Ado | d-ons and t | hemes  |                    |       | Û      | <b>A</b> ⊮4 |
|       | Pri | nt          |        |                    |       |        | ЖР          |
|       | Sav | /e page as  |        |                    |       |        | ЖS          |
|       | Fin | d in page   |        |                    |       |        | ₩F          |
|       | Zoo | om          |        | -                  | 100%  | +      | 2           |
|       | Set | tings       |        |                    |       |        | ₩,          |
|       | Мо  | re tools    |        |                    |       |        | >           |
|       | He  | p           |        |                    |       |        | >           |
|       |     |             |        |                    |       |        |             |

Click on "Privacy and Security".

Then, click "Manage Exceptions".

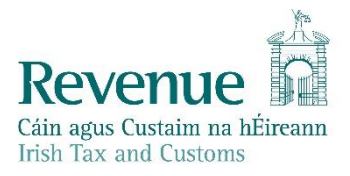

| $\leftarrow \rightarrow$ | $\geq$      | С                   | <u></u>         | 单 Fir | refox         | about:preferences#privacy                                                                                                    | 5      | Q Search |
|--------------------------|-------------|---------------------|-----------------|-------|---------------|----------------------------------------------------------------------------------------------------|--------|----------|
| D<br>D                   | ي<br>ک<br>ک | Gene<br>Hom<br>Sear | eral<br>e<br>ch | ity   | Brow<br>Enhai | Find in Settings USER Privacy Trackers follow you around online to collect information about your browsing habits and interests. Firefox blocks many of these trackers and other malicious scripts. | otions |          |
| ¢                        | 2           | Sync                | ;               | _     |               | Learn more                                                                                                    |        |          |
| n                        | n           | More                | e from Mozi     | illa  | OS<br>B       | tandard<br>alanced for protection and performance. Pages will load normally.                                                                                                    |        |          |
|                          |             |                     |                 |       | F             | Firefox blocks the following:                                                                                                    |        |          |

## Add www.motorelv.ie to exceptions by adding in address and clicking "Add Exception".

| E                                                                        | cceptions for Enhanced T                            | racking Protection                               | ×                      |
|--------------------------------------------------------------------------|-----------------------------------------------------|--------------------------------------------------|------------------------|
| You can specify which w<br>address of the site you<br>Address of website | vebsites have Enhanced T<br>want to manage and then | racking Protection turne<br>click Add Exception. | ed off. Type the exact |
| www.motorelv.ie                                                          | ]                                                   |                                                  |                        |
|                                                                          | J                                                   |                                                  | Add Exception          |
| Website                                                                  |                                                     |                                                  | •                      |
|                                                                          |                                                     |                                                  |                        |
|                                                                          |                                                     |                                                  |                        |
|                                                                          |                                                     |                                                  |                        |
|                                                                          |                                                     |                                                  |                        |
|                                                                          |                                                     |                                                  |                        |
|                                                                          |                                                     |                                                  |                        |
| Remove Website                                                           | Remove All Websites                                 |                                                  |                        |
|                                                                          |                                                     | Cancel                                           | Save Changes           |

Do the same for **www.motortrans.ie** and **www.ros.ie**.

You should now have 3 websites in the Exceptions list, as per the screenshot below:

| E                                                                      | xceptions for Enhanced                            | Tracking Protection                                 | ×                     |
|------------------------------------------------------------------------|---------------------------------------------------|-----------------------------------------------------|-----------------------|
| You can specify which<br>address of the site you<br>Address of website | websites have Enhanced<br>want to manage and ther | Tracking Protection turne<br>a click Add Exception. | d off. Type the exact |
|                                                                        |                                                   |                                                     |                       |
|                                                                        |                                                   |                                                     | Add Exception         |
| Website                                                                |                                                   |                                                     |                       |
| https://www.motorelv.<br>https://www.motortra<br>https://www.ros.ie    | ie<br>ns.ie                                       |                                                     |                       |
| Remove Website                                                         | Remove All Websites                               |                                                     |                       |
|                                                                        |                                                   | Cancel                                              | Save Changes          |

Click on "Save Changes".

You should now be able to sign in/file on Motortrans on Firefox.